# Manager Self-Service Enter Time

To review and submit time on behalf of your employee:

- 1. Login to MyFIU
- 2. Navigate to: Manager Self Service > Team Time Tile > Enter Time
- 3. Click on the "Filter" button and enter the employee's name or ID and select the "Done" button.
- 4. The employee's name and information will populate on your search results.
- 5. Select the employee.
- 6. The timesheet will open to the current pay period. To view a different period, use the left and right arrows next to the current pay period dates.

| ✓ Manager                               |                                             |                                 | Team Time                       |      |
|-----------------------------------------|---------------------------------------------|---------------------------------|---------------------------------|------|
| T Approve Payable Time                  | Enter Time                                  | Cancel                          | Filters                         | Done |
| T Enter Time                            | Use filters to change the search criteria o | Include Terminated<br>Employees | Yes                             |      |
| Time Summary                            | Get Employees Filter                        | Employee ID                     | ٩                               | - 1  |
| 🔚 Weekly Time Entry                     |                                             | Empl Record                     | ٩                               | - 1  |
| Exceptions                              |                                             | Last Name                       | ٩                               | - 1  |
| ≣n Time and Labor WorkCenter            |                                             | First Name                      | ٩                               | - 1  |
| 🕞 Leave / Comp Time                     |                                             | Business Unit                   | ٩                               |      |
| 📄 Payable Time Detail                   |                                             | Job Code                        | ٩                               | - 1  |
| Combination Code Table                  |                                             | Department                      | ٩                               | - 1  |
| 📕 eLeave Request 🗸 🗸                    | ,                                           | Supervisor ID                   | ٩                               | - 1  |
|                                         |                                             | Reports To Position<br>Number   | ٩                               | - 1  |
|                                         |                                             | North American Pay<br>Group     | ٩                               | - 1  |
|                                         |                                             | Workgroup                       | ٩                               | - 1  |
|                                         |                                             |                                 |                                 |      |
|                                         |                                             |                                 | Reset                           |      |
| Enter Time                              |                                             |                                 |                                 |      |
| Select Employee                         |                                             |                                 | 1 row                           |      |
| Name/Title                              | BU/Department Workgroup/Job Code            | Supervisor/Reports To           | Exceptions Hours to be Approved |      |
| 1350990 0 Reary Panther<br>Office Clerk | HUMRE EXS12<br>Payroll 1080                 | 34213000                        |                                 |      |
|                                         |                                             |                                 |                                 |      |

### Reporting Time/Leave for a Non-Exempt Staff Employee

- 1. Non-exempt staff employees must report the "IN" and "OUT" punch times for each day worked.
  - Select a "Time Reporting Code" when you are reporting leave for the employee and enter the number of hours under the quantity column.
- 2. "SUBMIT" the timesheet once you have entered all the hours worked and/or leave taken.

3. Leave and Compensatory Time Balances are at the bottom of the timesheet.

| Return to Selec | t Employee                  |   |           |           |                                       |          |              |                 |     |                   |
|-----------------|-----------------------------|---|-----------|-----------|---------------------------------------|----------|--------------|-----------------|-----|-------------------|
|                 | May 13, 2023 - May 26, 2023 |   |           |           |                                       |          |              |                 |     | *View By Period 💙 |
| Reported        | 42.00                       |   |           |           |                                       |          |              |                 |     |                   |
| Leave/Co        | mp Time                     |   |           |           |                                       |          |              |                 |     | Submit Clear      |
|                 | Day Summary                 |   | In        | Out       | Time Reporting Code                   | Quantity | Time Details | Reported Status |     |                   |
| 15              | Monday                      |   |           |           |                                       |          |              |                 |     |                   |
| May             | Reported 8.00               | 0 | 8:30:00AM | 5:00:00PM | ~                                     |          | ₩.           | Submitted       | + - |                   |
|                 |                             |   |           |           |                                       | ar a     |              |                 |     |                   |
| 16              | Tuesday                     |   |           |           |                                       |          |              |                 |     |                   |
| May             | Reported 8.00               | 0 | 8:30:00AM | 5:00:00PM | · · · · · · · · · · · · · · · · · · · |          | R.           | Submitted       | + - |                   |
|                 |                             |   |           |           |                                       |          |              |                 |     |                   |
| 17              | Wednesday                   |   |           |           |                                       |          |              |                 |     |                   |
| May             | Reported 8.00               | 0 |           |           | VAH - Vacation Leave Hourly           | 8.00     | <b>F</b> 1   | Submitted       | + - |                   |
|                 | 血                           |   |           |           |                                       |          |              |                 |     |                   |
| 18              | Thursday                    |   |           |           |                                       |          |              |                 |     |                   |
| Мау             | Reported 10.00              | 9 | 8:30:00AM | 7:00:00PM | · · · · · · · · · · · · · · · · · · · |          | R.           | Submitted       | + - |                   |
|                 |                             |   |           |           |                                       |          |              |                 |     |                   |
| 19              | Friday                      |   |           |           |                                       |          |              |                 |     |                   |
| May             | Reported 8.00               | ۲ | 8:30:00AM | 5:00:00PM | ~                                     |          | 雨            | Submitted       | + - |                   |
|                 | <b>A</b>                    |   |           |           |                                       |          |              |                 |     |                   |

### Reporting Time for a Temporary Non-Exempt Employee

- 1. Non-exempt temporary staff employees must report the "IN" and "OUT" punch times for each day worked.
  - Lunch (meal) breaks must be recorded in the "Lunch Out," "Lunch In" columns if the employee takes a break during their shift.
- 2. If the employee is being paid from multiple accounts, click on "Time Details" and select the corresponding Task Profile ID.
- 3. "SUBMIT" the timesheet upon entering the hours worked.

| Reported | May 27, 2023 - June 9, 2023 |             |            | U          |            |                     |          |              | *View By Period 🗸 |
|----------|-----------------------------|-------------|------------|------------|------------|---------------------|----------|--------------|-------------------|
| Leave/Co | omp Time 🕢 🕢                |             |            |            |            |                     |          |              | Submit Clear      |
|          | Day Summary                 | In          | Lunch Out  | Lunch In   | Out        | Time Reporting Code | Quantity | Time Details | Reported Status   |
| 29       | Monday                      |             |            |            |            |                     |          |              |                   |
| Мау      | Reported 0.00               | 8:30:00AM   | 12:00:00PM | 12:30:00PM | 5:00:00PM  | REN - Regular       |          |              | New               |
| 30       | Tuesday                     |             |            |            | ] [        |                     |          |              | т                 |
| Мау      | Reported 0.00               | S 8:00:00AM |            |            | 12:00:00PM | KEN - Kegular 🗸     |          | e.           | A New             |
| 31       | Wednesday                   |             |            |            |            |                     |          |              |                   |
| Мау      | Reported 0.00               | 8:00:00AM   | 12:00:00PM | 12:30:00PM | 3:00:00PM  | REN - Regular       |          | 17).         | New               |
| 01       | Thursday                    |             |            |            |            |                     |          |              |                   |
| Jun      | Reported 0.00               | 9           |            |            |            | · · · ·             |          | ₩.           | New               |
| 02       | Friday                      |             |            |            |            |                     |          |              |                   |
| Jun      | Reported 0.00               | 9:00:00AM   |            |            | 1:00:00PM  | REN - Regular 🗸 🗸   |          | <b>R</b> 1   | New               |

#### Reporting Leave for an Exempt Employee

- 1. Exempt employees only need to report leave on the days that the employee did not work.
- 2. Only report up to a maximum of 40 hours of leave in a work week.
- 3. Enter the quantity of leave hours per day.
- 4. Select the appropriate Time Reporting Code (TRC) from the drop down menu.
  - Note: Multiple days for the same TRC will all be reported on one row.
- 5. Click on the left and right arrows above the days to navigate between week 1 and week 2.
- 6. "Submit" the timesheet after entering all the leave and time reporting codes used.
- 7. Leave and Compensatory Time Balances are at the bottom of the timesheet.

| Empl ID 1326910 0<br>Department 156400000 Payroll |            |          |   |   |        |   |        |   |        |      |        |         |        |   |        |         |        |         |               |          | Combinati                     | on Code Ta           | ble    |
|---------------------------------------------------|------------|----------|---|---|--------|---|--------|---|--------|------|--------|---------|--------|---|--------|---------|--------|---------|---------------|----------|-------------------------------|----------------------|--------|
| Job Title Sr Payroll Analyst                      |            |          |   |   |        |   |        |   |        |      |        |         |        |   |        |         |        |         |               |          |                               |                      |        |
| 📋 🚺 🕨 June 10, 2023 -                             | June 23, 2 | 2023     |   |   |        |   |        |   |        |      |        |         |        |   |        |         |        |         |               |          | *View P                       | Perioc               | l v    |
| Scheduled 80.00 Reported 16.00                    |            |          |   |   |        |   |        |   |        |      |        |         |        |   |        |         |        |         |               |          |                               |                      |        |
| Leave/Comp Time (j)                               |            |          |   |   |        |   |        |   |        |      |        |         |        |   |        |         |        |         |               |          |                               | Su                   | bmit   |
| *Time Reporting Code / Time Details               | Ro         | w Totals |   |   | 10 Sat | ۲ | 11 Sun | 8 | 12 Mon | ۲    | 13 Tue | $\odot$ | 14 Wed | • | 15 Thu | $\odot$ | 16 Fri | $\odot$ | 17 Sat        | •        | 18 Sun                        | $\odot$              | 19 Mor |
|                                                   |            |          |   |   | 0 of 0 |   | 0 of 0 |   | 8 of 8 |      | 8 of 8 |         | 0 of 8 |   | 0 of 8 |         | 0 of 8 |         | 0 of 0        |          | 0 of 0                        |                      | 0 of 8 |
| SKU - Sick Leave Salaried                         | i≡ 1       | 2.00     | + | - |        |   |        |   |        | 8.00 |        | 4.00    |        |   |        |         |        |         |               |          |                               |                      |        |
| VAU - Vacation Leave Salaried                     | E          | 4.00     | + | - |        |   |        |   |        |      |        | 4.00    |        |   |        |         |        |         |               |          |                               |                      |        |
|                                                   |            |          |   |   |        |   |        |   |        |      |        |         |        |   |        | ]       |        |         | Scrol<br>days | for Week | 3nt to see th<br>2 of the pay | re remai<br>/ period | ning   |

# Additional Information:

## Top of the Timesheet:

| Empl ID 1234567 0                     | Leave / Comp Time       |                        |                       |  |  |  |  |  |
|---------------------------------------|-------------------------|------------------------|-----------------------|--|--|--|--|--|
| Department 156500000 Employee Records |                         |                        |                       |  |  |  |  |  |
| Job Title Employee Records Assoc      | Sick                    | Vacation               | Comp Leave            |  |  |  |  |  |
|                                       | Plan Type Sick          | Plan Type Vacation     | Plan Type Comp Leave  |  |  |  |  |  |
| June 10, 2023 - June 23, 2023         | Recorded Balance 184.00 | Recorded Balance 50.00 | Recorded Balance 0.00 |  |  |  |  |  |
| Reported 36.00                        | Minimum Allowed 0       | Minimum Allowed 0      | Minimum Allowed 0     |  |  |  |  |  |
| Leave/Comp Time                       | Maximum Allowed 9999    | Maximum Allowed 250    | Maximum Allowed 9999  |  |  |  |  |  |

<u>Leave/Comp Time</u> button: Navigates the employee to their respective available leave plans. Each plan is a TILE which provides historical usage of the selected accrual.

# **Bottom of the Timesheet**

| Plan Type | Plan       | Recorded Balance | Minimum Allowed | Maximum Allowed |
|-----------|------------|------------------|-----------------|-----------------|
| Leave     | Sick       | 184.00           | 0               | 9999            |
| Leave     | Vacation   | 50.00            | 0               | 250             |
| Leave     | Comp Leave | 0.00             | 0               | 9999            |

<u>Leave/Compensatory Time Balances</u>: Reflects current leave balances including the unprocessed leave reported in the current pay period.